# 臺北市高中校務行政系統操作手冊

◎步驟一:進入成淵高中首頁,點選右邊九宮格之「高中成績查詢」

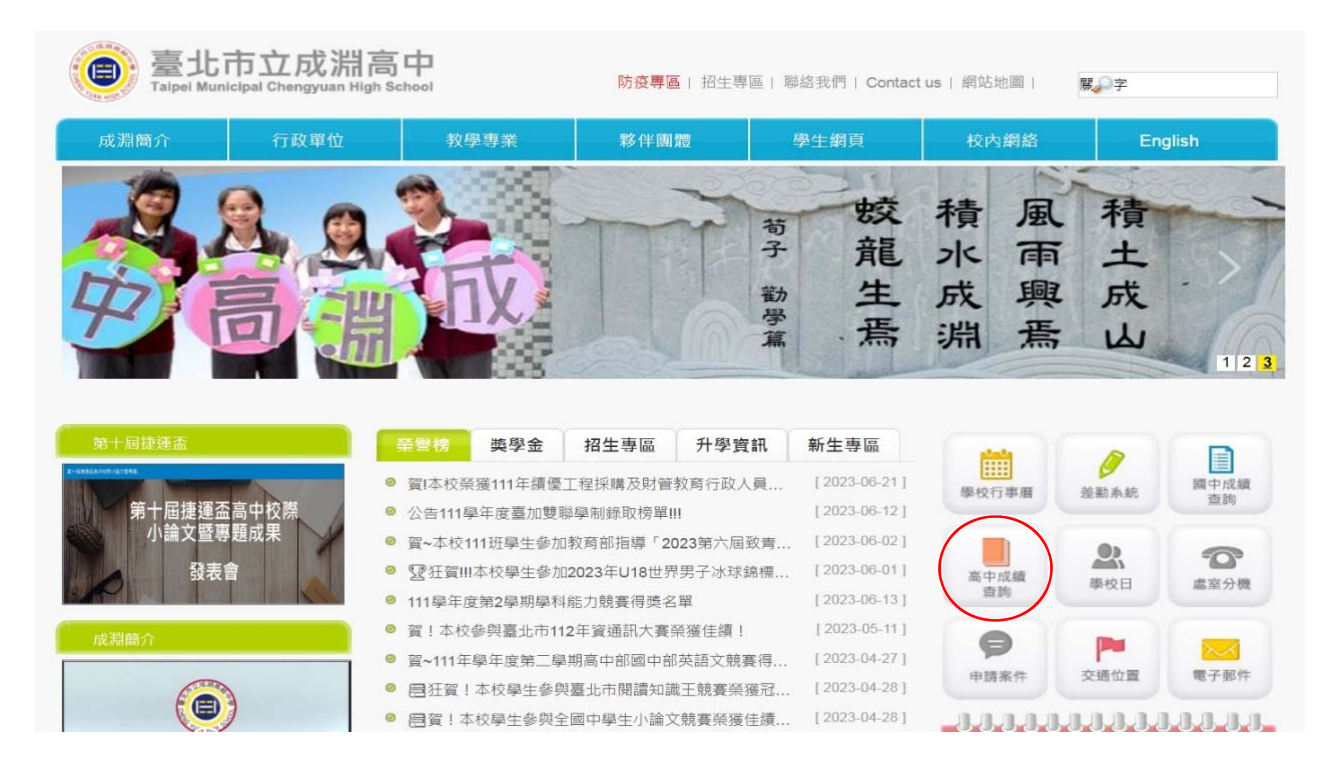

# ◎步驟二:單一身分驗證

由圖書館師長進行【單一身分驗證首次登入】之教學

| 臺北市政府教育局<br>Елитикит он гонсилон<br>Нирен случ сонымилят | 臺北市高中第二代校務行政                                                   | 条統                                                                                                    |
|----------------------------------------------------------|----------------------------------------------------------------|----------------------------------------------------------------------------------------------------|
| <b>單一身分驗證 ▼</b> 其他登入 <b>算出市單一身分驗:</b>                    | ■ 操作說明<br>第一次登入後請儘速修改座碼・<br>空碼含英文請注意大小寫・<br>驗證碼英文不分大小寫。 ■ た記密碼 | <ul> <li>         尚未有單一身分驗證帳號請點選其他登入         。        密碼錯誤3次,將鎖定15分鐘,請稅後再登         入。         .         建議使用Chrome, Firefox以取得較佳的使         用者體驗。         </li> <li>         新生報到         新生類課         </li> <li>         新生報割         </li> </ul> |

### ◎步驟三:資料填寫(填寫完畢均需按存檔)

點選左側「學生線上」>「02 綜合資料」>「維護個人綜合資料」> 1.「基本資料」:若資料有誤,無法自行輸入者,請洽教務處註冊組更誤。

|               | ◎ 東裂湖東 ◎ 登出 〒入石:     |                  |          |              |          |  |  |  |  |  |
|---------------|----------------------|------------------|----------|--------------|----------|--|--|--|--|--|
| a D169发现      | NT 9389-52671 -      |                  |          |              |          |  |  |  |  |  |
| 「回去能水統        |                      |                  |          |              |          |  |  |  |  |  |
| · 學生經上        | 基本资料 学期资料 具動資料 学型及入学 | 方式 寥境資料 學習觀況 健康資 |          |              |          |  |  |  |  |  |
| 2年語款免學實補助申請表  |                      |                  |          |              |          |  |  |  |  |  |
| + 01各項查詢      |                      | na               |          |              |          |  |  |  |  |  |
| - 02餘合資料      |                      | 20184            |          |              |          |  |  |  |  |  |
| 總國國人經合資料      | 魚照片                  | 27,7491          |          |              | 18.29.19 |  |  |  |  |  |
| 建建成用用:資料      |                      | 11/1             |          |              | tautie • |  |  |  |  |  |
| PWO'RHPW#     |                      |                  | Jaista • | 10.00        |          |  |  |  |  |  |
|               |                      | 10/4 LIN         |          | 前过更称         |          |  |  |  |  |  |
| + OUTRIN DEER | 出生目標                 | RE 4P D          | 出生地      |              |          |  |  |  |  |  |
| + 03800Elds   | 野住民身住                | ) 18:38:7W -     | 野住民族     | KBI 26dži¥ + |          |  |  |  |  |  |
| + 06升母激励      |                      | <b>县</b> 分證號     | · .      |              |          |  |  |  |  |  |
| + 07萬課作業      | - #0180-1            | + 20193536       |          | 1019         |          |  |  |  |  |  |
|               |                      | 医紧接线线            |          | 编码地          |          |  |  |  |  |  |
|               | 1585/483             | 1                |          |              |          |  |  |  |  |  |
|               | 戶發電                  |                  | -E04     | 815          |          |  |  |  |  |  |
|               | 1988et               | · 始國百姓 · 2002年   | 2        |              |          |  |  |  |  |  |
|               |                      | 1                |          |              |          |  |  |  |  |  |
|               | 通訊地和                 | 414532 · * ***   |          |              |          |  |  |  |  |  |
|               | 電子動作                 | 4                |          |              |          |  |  |  |  |  |

### 2. 「家庭資料」

請由「父親」>「母親」>「監護人」>「緊急聯絡人」>「兄弟姊妹」>「其他親屬」逐項 填寫完整

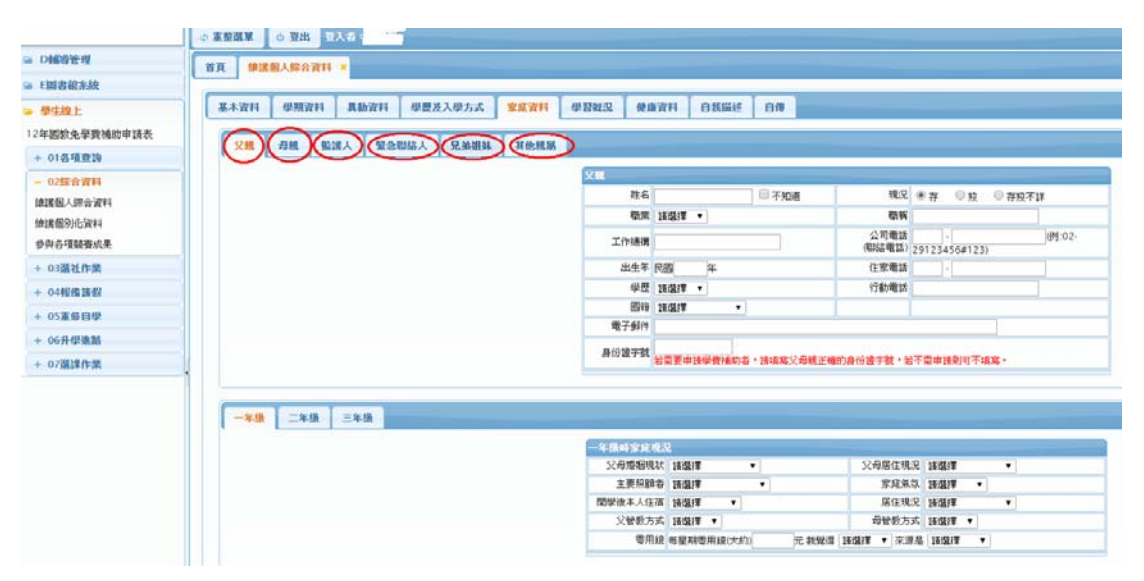

#### 3. 學習概況

| 嶪 二代高中                       | ■ 前頁 ●前型程編素系統 3                               |  |  |  |  |  |
|------------------------------|-----------------------------------------------|--|--|--|--|--|
| 學生線上 ^ 01各項查詢 ^              | 基本資料 學期資料 页验资料 學歷及入學方式 家庭資料 學習概況 健康資料 自我描述 自傳 |  |  |  |  |  |
| 02綜合資料 🗸                     | 一年級 三年級 三年級                                   |  |  |  |  |  |
| 維護個人個別化綜合資料                  | 一年錄學習慣況<br>我                                  |  |  |  |  |  |
| 並遵保人通訊資料                     | 高<br>高<br>款1:[請選擇 > 2:[請選擇 > 3:[請選擇 >         |  |  |  |  |  |
| 列印輸組自我評估表<br>03新選課作業-108課編 へ | 的                                             |  |  |  |  |  |
| 03週課作業 へ                     | 元<br>日<br>日<br>第1 (陳道博 〇) 2 (陳道博 〇) 3 (陳道博 〇) |  |  |  |  |  |
| 05週社作業                       |                                               |  |  |  |  |  |
| 06報備請報 🔨                     |                                               |  |  |  |  |  |

### 4.健康資料

|              | Commune To | The second second |         |      |                     |                                                                                                    |                      |                      |
|--------------|------------|-------------------|---------|------|---------------------|----------------------------------------------------------------------------------------------------|----------------------|----------------------|
| D制度管理        | 首頁 總諾佩人    | 综合资料 ×            |         |      |                     |                                                                                                    |                      |                      |
| - [圖書館系統     |            |                   |         |      |                     |                                                                                                    |                      |                      |
| 學生理上         | 基本資料 母     | 期資料 具動資料          | 學歷及入學方式 | 家庭資料 | 學習親況 魏島             |                                                                                                    |                      |                      |
| 2年國號免學費補助申請表 |            |                   |         |      | 唐商                  | 29                                                                                                    | 按正                   | 公斤                   |
| + 01各項查詢     |            |                   |         |      |                     | ©∰ ©±th ©th ©t                                                                                               | 1910 🗏 1929 🗌 1920 🗌 | 网络 网络 网络             |
| - 02综合資料     |            |                   |         |      |                     | ●目開度 ●心観病 ● 聴家                                                                                               | ◎ □ 知識病 □ 血太病        | BREA BREA BAN        |
| 總課個人課合資料     |            |                   |         |      | <b>累井公根</b>         | 1172 単純化 地位、AAM セマキタロ 単純化 (約4000)<br>1後年之先後的第二 (約1,875年後、今期時次(約後))<br>1人理約期特許將: 変要定 強約2章<br>一部会之 単態定 単物之 其他: |                      |                      |
| 線諸個別化資料      |            |                   |         |      | 與<br>特殊病史           |                                                                                                    |                      |                      |
| 参與各項騎賽成果     |            |                   |         |      |                     |                                                                                                    |                      |                      |
| + 03選社作業     |            |                   |         |      |                     | 二 重大于南,名有:<br>二 其他:                                                                                          |                      |                      |
| + 04輕償請假     |            |                   |         |      | -                   | 目前宇教:0 詹林可輸入宇教:2                                                                                             | 200                  |                      |
| + 05憲僚自學     |            |                   |         |      |                     |                                                                                                    |                      |                      |
| + 06升學連點     |            |                   |         |      | 特殊疾病現況              |                                                                                                    |                      |                      |
| + 07選課作業     |            |                   |         |      |                     | ·岩有上述特殊疾病高未度道或仍在<br>考。                                                                                       | 工治療中,可提供就診病覆護        | 要(合疾病現況及應注意事項),作為經講參 |
|              |            |                   |         |      | 気急活薯院所              | 如過驗意事故・優先送至〔                                                                                                 | ) #28                | (活蓄流所,有特殊病史的同學諸言必填寫) |
|              |            |                   |         |      | 領病、規障證明<br>(時で確認時期) | <ul> <li>□ 頓用重大保病證明卡·辅別</li> <li>□ 頓用自心證證手冊·預別</li> </ul>                                                    | 045                  | 劇別講語必填寫)<br>則聽語必填寫)  |
|              |            |                   |         |      | 家族疾病史               | ■第級: ● 転貸 ● 中度 ● 重度<br>参列重大造得性疾病之家屬竊諱:<br>疾病名稱:                                                              |                      |                      |

## 5. 自我描述

|                  | ○ 東京東京 ○ 第出           | 1人卷:            |             |                  |                                                                                                    |                   |  |
|------------------|-----------------------|-----------------|-------------|------------------|----------------------------------------------------------------------------------------------------|-------------------|--|
| ■ D469至理         | 省页 使送银人综合资料           |                 |             |                  |                                                                                                    |                   |  |
| ■ F國書館未統         |                       |                 |             |                  |                                                                                                    |                   |  |
| ⇒ 學生線上           | 基本资料 學療資料             | 具動資料 學歷及入學方式    | · 家庭资料 學習難況 | 0.05774 B&664    | 404                                                                                                    |                   |  |
| 12年图数免孕费補助申請表    |                       |                 |             |                  |                                                                                                    |                   |  |
| + 01各項查詢         | -+0 -+0               | -+M             |             |                  |                                                                                                    |                   |  |
| - 02歸合資料         | \$50054Bt             |                 | (3          | (手内)             |                                                                                                    |                   |  |
| <b>油课假</b> 人課合資料 | 我的個性                  |                 |             | (50季件)           |                                                                                                    |                   |  |
| 律諸個別化資料          | \$107x1Ema            |                 | (5000)      |                  |                                                                                                    |                   |  |
| 參與各項競賽成果         | 我帶要改進                 |                 |             | (SOTA)           |                                                                                                    |                   |  |
| + 03選社作業         | 期经济最差                 |                 |             | (WTT)            |                                                                                                    |                   |  |
| + 04輕優講假         | 新協業自己                 |                 |             | 》(50宇内)          |                                                                                                    |                   |  |
| + 05重叠自學         | 夏叫我依什                 | (50季)           | 1)          |                  | 不然我會                                                                                                    | (50宇内)            |  |
| + 06升學進路         | 秋帝辽夫助                 |                 |             |                  | Construction of the second second sec |                   |  |
| + 07選擇作業         | 與我2間的                 |                 |             | (50于内)           |                                                                                                    |                   |  |
|                  | 最常指專我的人               |                 |             | (50年内)           |                                                                                                    |                   |  |
|                  | 最了解我的人                |                 |             |                  |                                                                                                    |                   |  |
|                  | 北長春歌局<br>透的           |                 |             | 2(50 <b>FP</b> ) |                                                                                                    |                   |  |
|                  | 【集外書類型<br>無約第一個       |                 |             |                  |                                                                                                    |                   |  |
|                  | 家庭                    | d(10≢#          | 10          |                  | 田為                                                                                                    | (30年內)            |  |
|                  | 產產給物的膨化               |                 |             | (50年内)           |                                                                                                    |                   |  |
|                  | 3535643333335         |                 |             | (50手件)           |                                                                                                    |                   |  |
|                  | 執有延位<br>最要好的朋友        | ja ja           |             |                  | 26.001203000                                                                                                    | d(30宇内)           |  |
|                  | 我最要好的朋友               | -(10 <b>#</b> # | 0           |                  | 他是怎種的人                                                                                                    | (30年件)            |  |
|                  | 我最欣赏的人                | 10000           | **          |                  | 我欣賞他的                                                                                                    | (30 <b>9FPs</b> ) |  |
|                  | 我最信任的人                | d(10#P          | 0           |                  | 此刘铁想告诉他                                                                                                    | (30字件)            |  |
|                  | 総經歷過最快樂<br>的一件事       |                 |             | (50李内)           |                                                                                                    |                   |  |
|                  | 18世間通過戦勝<br>的一件事      |                 |             | 2(50季件)          |                                                                                                    |                   |  |
|                  | 秋军用電話<br>(2011-1973年) |                 |             | (30宇内)           |                                                                                                    |                   |  |

# 6.「自傳」

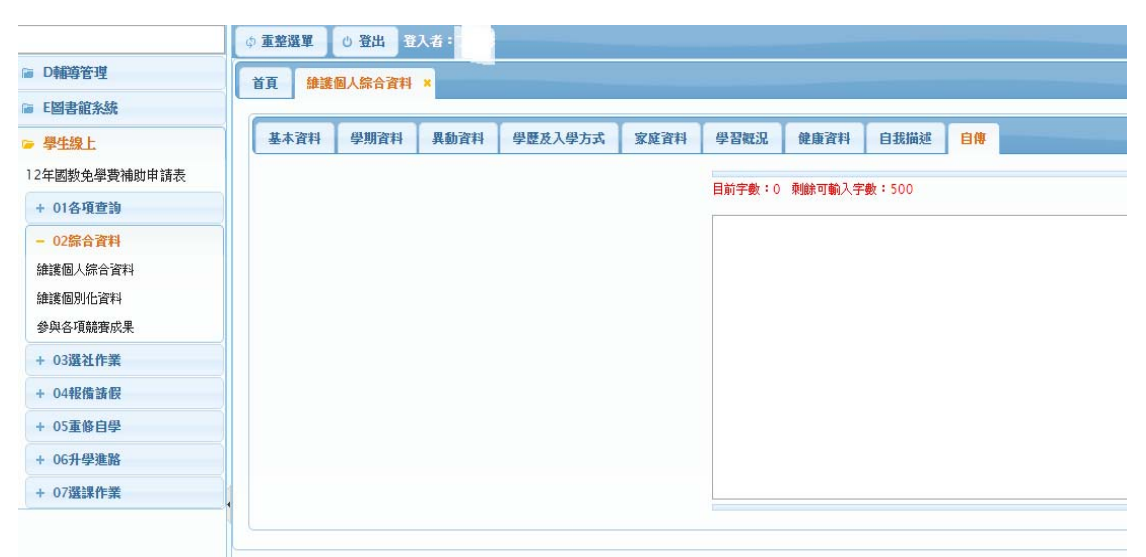